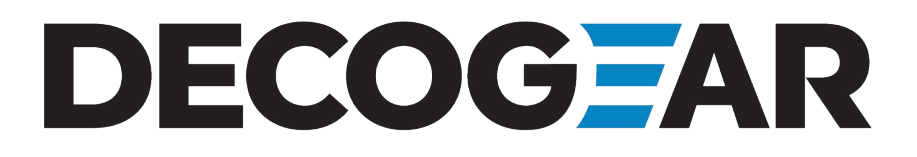

# 39" Curved Gaming 2560x1440 165 Hz Monitor

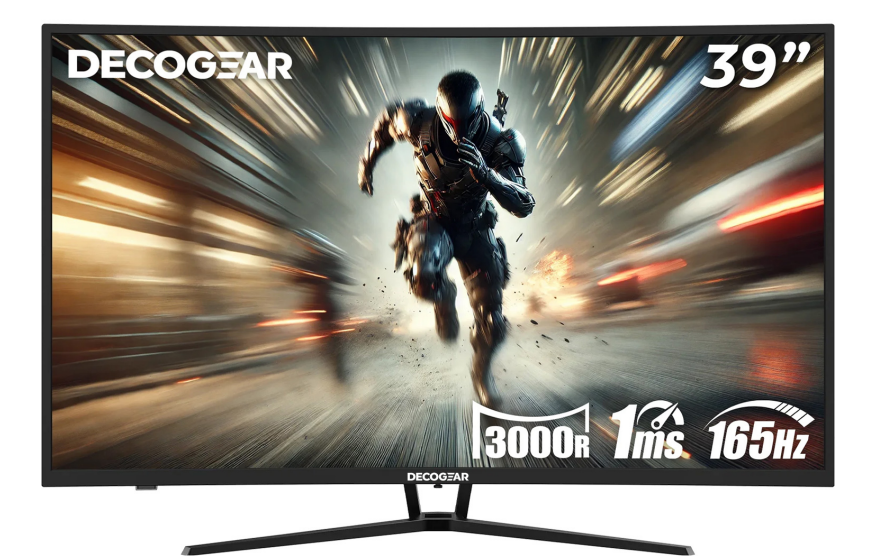

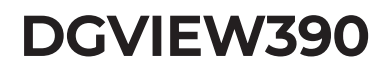

INSTRUCTION MANUAL

Please read this manual thoroughly before use and keep it handy for future reference

Precaution

Before using this product, please read this User Manual carefully and keep it well

- Keep the monitor away from water sources or damp places, such as bath rooms, kitchens, basements and swimming pools.
- Make sure the monitor is placed on a flat surface. If the monitor falls down, it may cause human injury or device damage.
- Store and use the monitor in a cool, dry and well ventilated place, and keep it away from emission and heat sources.
- Do not cover or block the vent hole in the rear casing, and do not use the product on a bed, sofa, blanket or similar objects.
- The range of the supply voltage of the monitor is printed on the label on the rear casing. If it is impossible to determine the supply voltage, please consult the distributor or local power company.
- If the monitor will not be used for a long period, please cut off the power supply to avoid electric shock in rainy days and damage due to abnormal supply voltage.
- Please use a reliable grounded socket, Do not overload the socket, or it may cause fire or electric shock.
- Do not put foreign matters into the monitor, or it may cause short circuits resulting fire or electric shock.
- Do not disassemble or repair this product by self to avoid electric shock. If faults occur, please contact the after-sales service directly.
- Do not pull or twist the power cable forcedly.
- There is a polarizer layer (not a protective film) on the surface of the screen. Do not peel it off, or the product may be damaged and the warranty will be invalid.

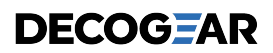

### Package Content

#### Packing list

- Please check that the package of the monitor contains all parts. If any part is lost, please contact the distributor.
- The color and shape of parts may vary with models. Figures in this User Manual are for reference only.
- Cables supplied may vary with purchased products. Figures in this User Manual are for reference only.

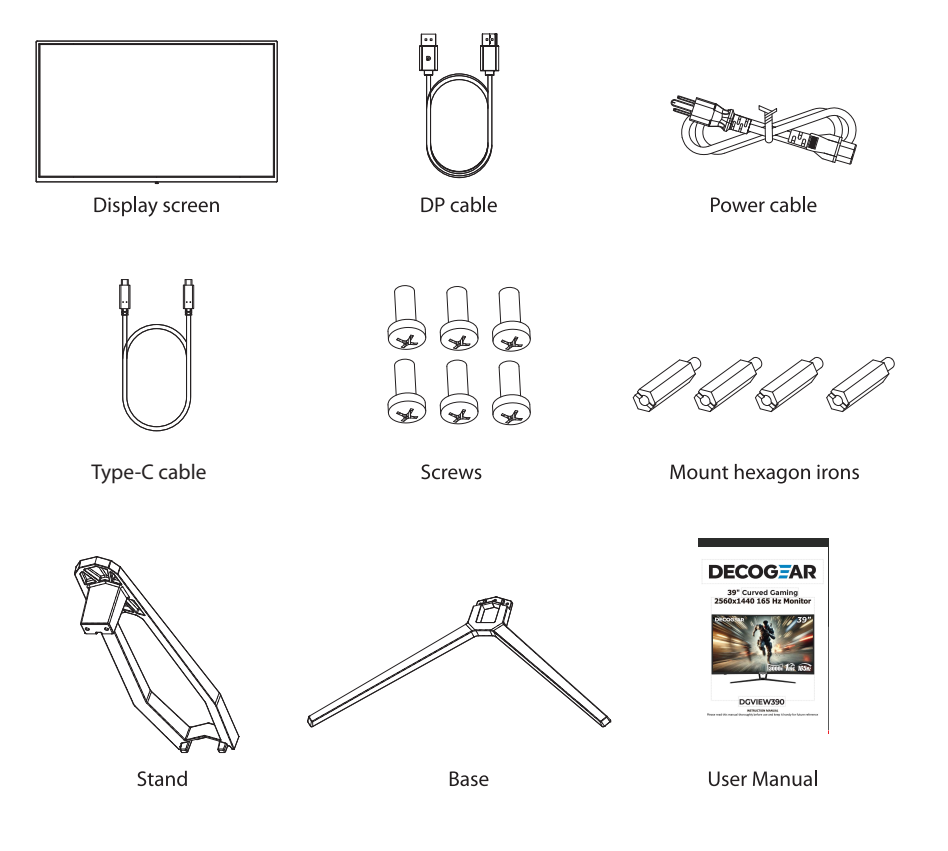

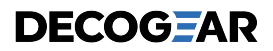

### Installation

#### Installation of base

1. Open the package to take out foam and put them on a flat tabletop.

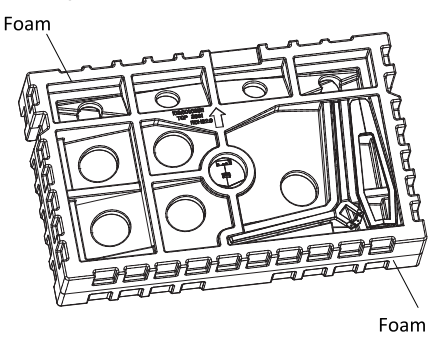

2. Take out the base, the stand and 3 screws and lock the stand to the bottom of the base with these 3 screws.

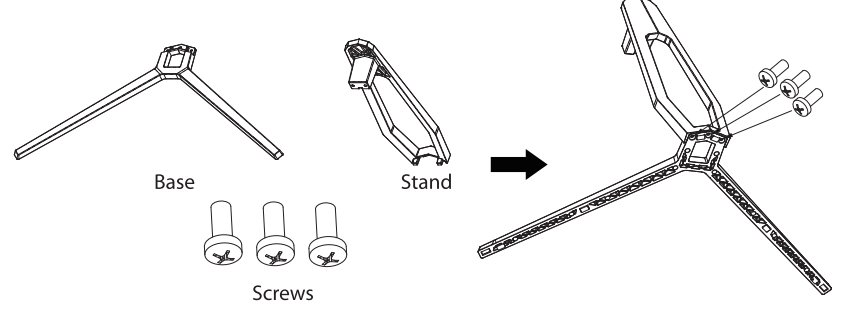

3. Take out the upper foam and toggle the quick-disassembly button to take out the rotary shaft set fastened on the whole monitor. (During disassembly of screws, do not take the screen out from the foam to avoid damage to the screen)

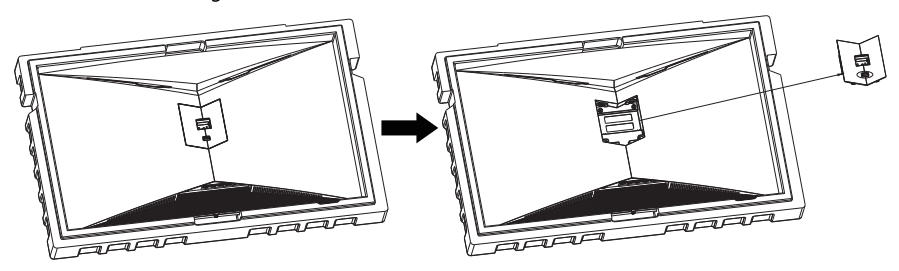

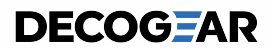

4. Lock the rotary shaft set taken out to the stand with 2 screws, align the base and stand components assembled in Step 3 to the slot of the machine and clip them. (Note: Slide the quick disassembly button up with the fingers to take out the base and stand components)

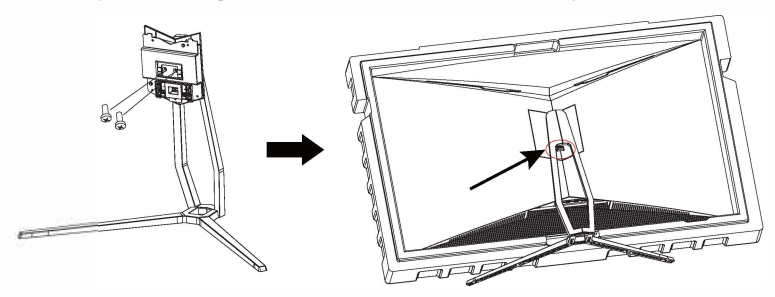

5. Simply hold the stand with hand to stand the monitor upright.

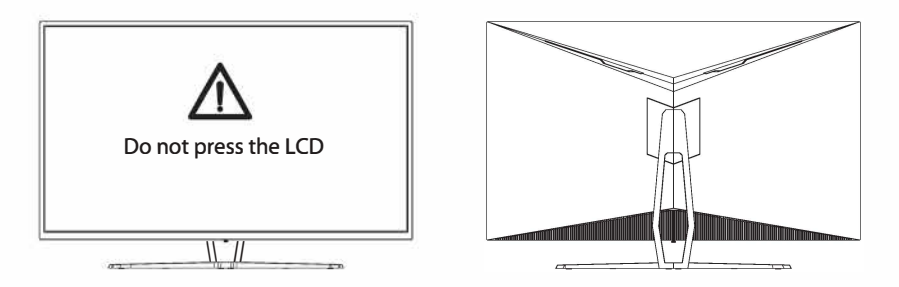

Note: During standing of the monitor, do not take out the monitor from foams, and do not pinch the liquid crystal screen with hand to avoid damage to the screen.

#### Installation of mount (optional)

1. Open the package to take out foam and put them on a flat tabletop.

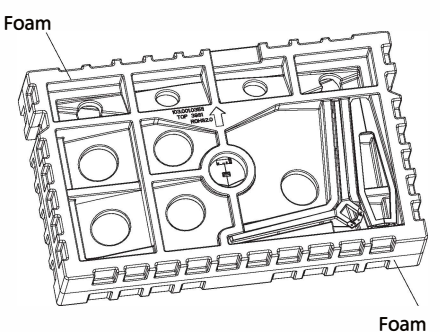

2. Take out the upper foam and toggle the quick-disassembly button to take out the rotary shaft set fastened on the whole monitor. (During disassembly of screws, do not take the screen out from the foam to avoid damage to the screen)

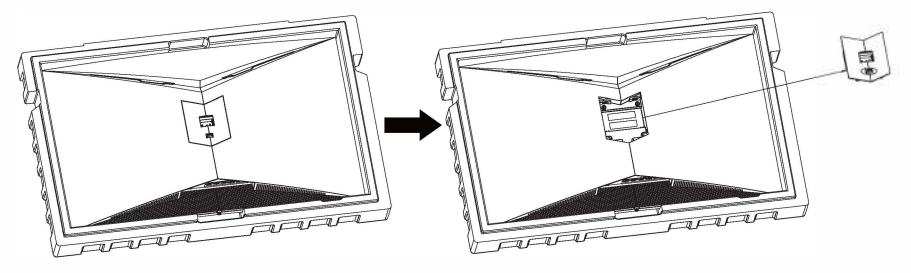

3. Take the mount studs out from the accessory bag and lock it to the whole monitor (Do not take the screen out from the foam to avoid damage to the screen)

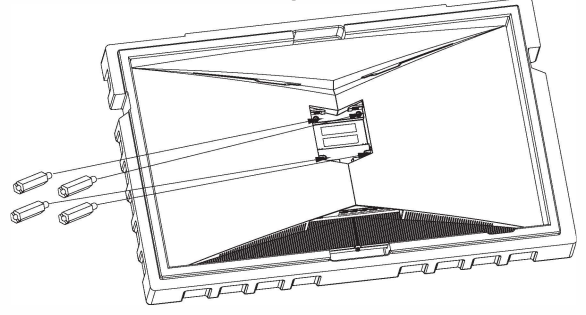

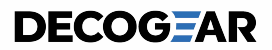

4. When wall-mounting the monitor, do not pinch or damage the screen. Install the mount to the mount stud by referring to the user manual of the wall mount (purchased separately). Tip: the mounting hole distance is 100 x 100mm

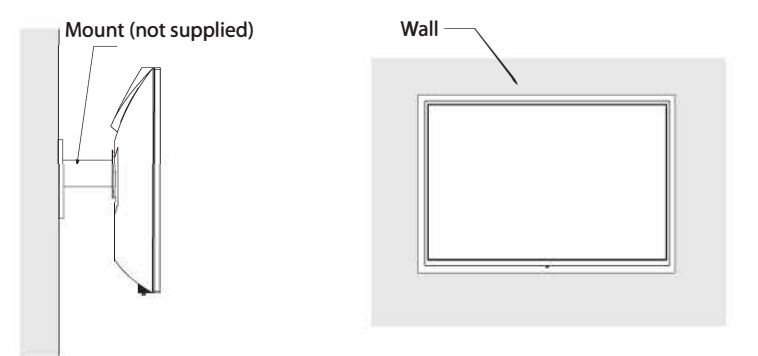

Notes: To prevent the monitor on the mount from failing, please install it firmly and protect it fully. Do not place or hang any object on the mount, and the using height of the mount should be less than 2 meters.

## Adjustment of monitor

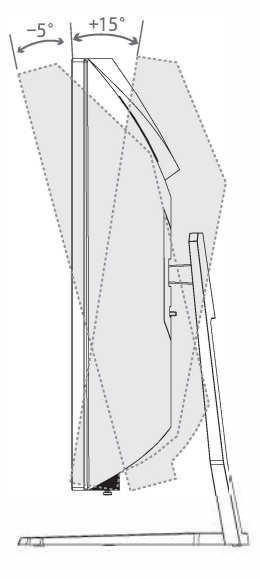

Tilting angle  $-5.0^{\circ}$  (±2.0°) - +15° (±2.0°)

### Instructions for use

#### Description of buttons

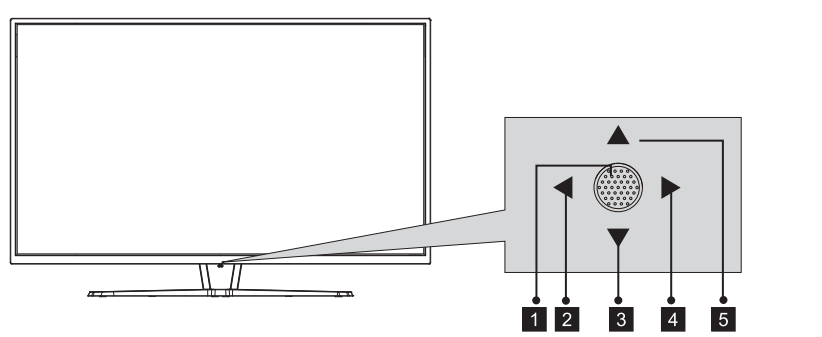

| Button | Function                                                                        |
|--------|---------------------------------------------------------------------------------|
| 1      | Power button: press to turn on/off the display                                  |
| 2      | Left button: Press to return to the previous menu/Quickly switch signal sources |
| 3      | Down button: Press to move down in the menu/Quickly adjust game crosshair       |
| 4      | Right button: Press to enter the submenu/Quickly enter the main menu            |
| 5      | Up button: Move up in the menu/Quickly adjust contextual model                  |

#### Explanation of indicator light

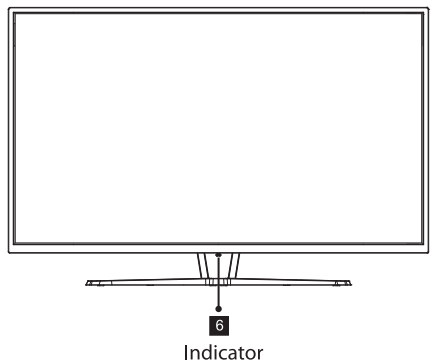

6. Steady blue light indicates that the power is on and the monitor is operating normally. Steady red light indicates that no horizontal or vertical synchronization signal or no video input signal is detected, and the monitor is in standby mode. Please make sure your computer is turned on and operating normally, and check that all video cables are fully plugged in and/or connected to the monitor.

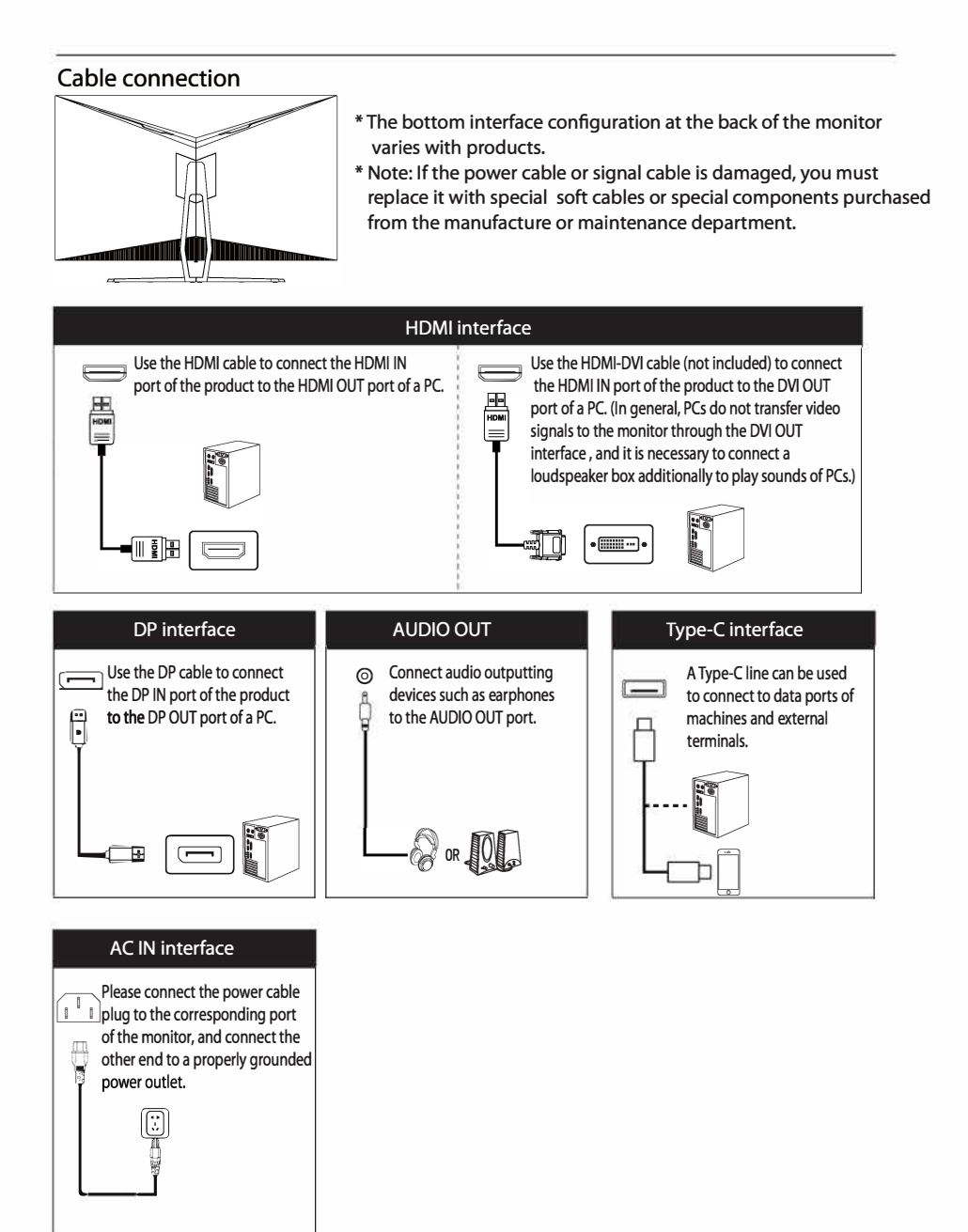

### OSD menu

#### Menu description

- The color and shape of the OSD menu of the actual computer may be slightly different from them shown in the figure.
- Specifications of the OSD menu may change with improvements of functions without prior notice.

The screen display (OSD) menu can be used to adjust settings of the monitor and is shown on the screen after the monitor is powered on and push the rocker key (Right) is pressed.

1. Push the rocker key (Right) to enter the OSD main menu or enter sub-menus or confirm the selection.

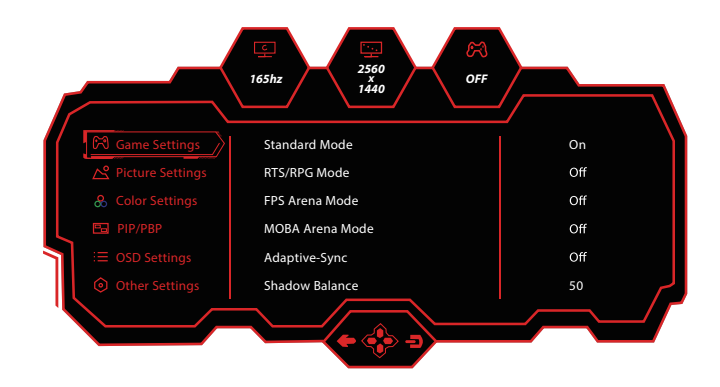

- 2. Push the rocker key (Up) to move up in the menu or change the settings in sub-menus.
- 3. Push the rocker key (Down) to move down in the menu or change the settings in sub-menus.
- 4. Push the rocker key (Left) to exit the current screen.

• Functions of the monitor vary with models, and the functions in this manual are for reference only.

| Main Menu        | Sub Menu           | Options                                                                         |
|------------------|--------------------|---------------------------------------------------------------------------------|
|                  | Standard Mode      | Off/On                                                                          |
|                  | RTS/RPG Mode       | Off/On                                                                          |
|                  | FPS Arena Mode     | Off/On                                                                          |
|                  | MOBA Arena Mode    | Off/On                                                                          |
|                  | Adaptive-Sync      | Off/On                                                                          |
|                  | Shadow Balance     | 0-100                                                                           |
|                  | Response Time      | Off/Normal/Fast/Ultrafast                                                       |
|                  |                    | Off                                                                             |
|                  | Refresh Rate       | On (Position: TopRight/TopLeft/BottomRight<br>/BottomLeft)                      |
| Game Settings    |                    | Off                                                                             |
|                  | Game Crosshair     | On: Crosshair 1/Crosshair 2/Crosshair 3/<br>Crosshair 4/Crosshair 5/Crosshair 6 |
|                  |                    | Off                                                                             |
|                  | Game Time          | On: 15:00/30:00/45:00/60:00/Position                                            |
|                  | Dynamic Brightness | Off/Standard/Expert/Elaboration                                                 |
|                  | HDR                | Off/HDR Standard                                                                |
|                  | MPRT               | Off/On                                                                          |
|                  | Ambient Lighting   | Off/On                                                                          |
|                  | Brightness         | 0-100                                                                           |
|                  | Contrast           | 0-100                                                                           |
|                  | DCR                | Off/On                                                                          |
|                  | Contoxtual Model   | Off                                                                             |
| Dicture Settings | Contextual Model   | On: Movie Mode/Reading Mode/Night Mode                                          |
| Ficture Settings | Low Blue Light     | 0-100                                                                           |
|                  | Sharpness          | 0-5                                                                             |
|                  | Gamma              | 1.8/2.0/2.2/2.4/2.6/ S.curve                                                    |
|                  | Aspect Ratio       | Wide Screen/4:3/1:1/Auto                                                        |
|                  | Warm               | Off/On                                                                          |
|                  | Natural            | Off/On                                                                          |
|                  | Cool               | Off/On                                                                          |
|                  | User1              | Off/On                                                                          |
| Color Settings   | User2              | Off/On                                                                          |
|                  | User3 Off/On       |                                                                                 |
|                  | Hue                | 0-100                                                                           |
|                  | Saturation         | 0-100                                                                           |

| Main Menu      | Sub Menu                         | Options                                                                                                    |  |
|----------------|----------------------------------|----------------------------------------------------------------------------------------------------|--|
|                | PIP/PBP Mode                     | Off/PIP Mode/PBP 2Win1:1/PBP 2Win2:1/<br>PBP 2Win1:2                                                                                                    |  |
|                | Sub-Signal Source                | Type-C/DP/HDMI                                                                                                    |  |
|                | Audio Source                     | Auto/Type-C/DP/HDMI                                                                                                    |  |
| PIP/PBP        | PIP Position                     | Top right/Top left/Bottom right/Bottom left                                                                                                    |  |
|                | PIP Size                         | Small/Medium/Large                                                                                                    |  |
|                | Window swap                      | Off/On                                                                                                    |  |
|                | Language                         | 简体中文/English/한국이/、モン/Portugues do<br>Brasilazil/Deutsch/Nederland/Suomi/Français/<br>Eλληνικά/Indonesia/Italiano/日本語/Malaysia/<br>Polskie/Português/Русский/Еѕраñol/ไทย/<br>Українська/Tiếng Việt/繁體中文/Türkçe |  |
|                | OSD Time Out                     | 5-60                                                                                                    |  |
|                | OSD H-Position                   | 0-100                                                                                                    |  |
|                | OSD V-Position                   | 0-100                                                                                                    |  |
| OCD Cattings   | OSD Transparency                 | 0-5                                                                                                    |  |
| OSD Settings   | Hotkey1 Setting Brightness, Cont | Brightness, Contrast, Volume, Mute, Shadow                                                                                                    |  |
|                | Hotkey2 Setting                  | Balance, Game Crosshair, Refresh Rate,<br>Game Time, Adaptive-Sync, Contextual Model,                                                                                                    |  |
|                | Hotkey3 Setting                  | PIP/PBP Mode, Input Signal, Dynamic<br>Brightness/HDR                                                                                                    |  |
|                | OSD Lock                         | Off/On                                                                                                    |  |
|                | Input Signal                     | Auto/Type-C/DP/HDMI                                                                                                    |  |
|                | Volume                           | 0-100                                                                                                    |  |
| Othor Sottings | Mute                             | Off/On                                                                                                    |  |
| Other Settings | Auto Power                       | o Power Off/On                                                                                                    |  |
|                | Eyeshield Remind                 | Off/On                                                                                                    |  |
|                | Reset                            | No/Yes                                                                                                    |  |
|                | Information                      | Input Source:/Resolution:/Mode/HDR Ver                                                                                                    |  |

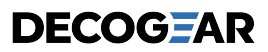

### Specification

| Product Nam    | ne           | LCD Monitor                                                                                                    |
|----------------|--------------|----------------------------------------------------------------------------------------------------|
| Product mod    | lel          | DGVIEW390                                                                                                    |
| Screen Size    |              | 39 inch (98cm)                                                                                                    |
| Aspect Ratio   |              | 16:9                                                                                                    |
| Viewing Ang    | le           | 178°(H) / 178°(V)                                                                                                    |
| Pixel pitch    |              | 0.333 (W) x 0.333(H) mm                                                                                                    |
| Contrast ratio | D            | 4000:1(TYP)                                                                                                    |
| Color          |              | 16.7M                                                                                                    |
| Resolution     |              | 2560x1440                                                                                                    |
| Refresh Rate   |              | 165Hz                                                                                                    |
| Signal Input   |              | 1*HDMI2.0+1*DP1.4+1*Type-C (65W)                                                                                                    |
| Power Input    |              | 100-240V~ 50/60Hz, 2.2A<br>The standard voltage and power supply may vary with countries, please<br>refer to the label at the back of the product. |
| Product        | Without base | 879.2*128.8*514.1mm / approx. 10 kg                                                                                                    |
| Dimentions     | With base    | 879.2*275.4*582.4mm / approx. 11.6 kg                                                                                                    |
| Tilting angle  |              | Forward tilting-5°±2.0° ; Backward tilting+15°±2.0°                                                                                                |
| Height range   |              | N/A                                                                                                    |
| Rotation ang   | le           | N/A                                                                                                    |
| Vertical angle |              | N/A                                                                                                    |
| Environmont    | Action       | Temperature: 0°C~ 40°C (32°F ~ 104°F)<br>Humidity: 10%~90% RH (non-condensing)                                                                     |
| conditions     | Storage      | Temperature: -20°~ 60° (-4°F ~ 140°F)<br>Humidity: 5%~95% RH (non-condensing)                                                                      |

#### HDMI DEFINITION MULTIMEDIA INTERFACE

The terms HDMI and HDMI High-Definition Multimedia Interface, and the HDMI Logo are trademarks or registered trademarks of HDMI Licensing Administrator, Inc. in the United States and other countries.

This device complies with Part 15 of the FCC Rules. Operation is subject to the following two Conditions:(1)This device may not cause harmful interference, (2)This device must accept any interference received, including interference that may cause undesired operation.

## Supported resolution and refresh rate

#### HDMI[2.0]

| Detailed Timing                                |
|------------------------------------------------|
| 2560x1440@60Hz                                 |
| 2560x1440@120Hz                                |
| 2560x1440@144Hz                                |
| 1920x1080@60Hz                                 |
| Entablished Timing                             |
| 720x400@70Hz-IBM.VGA                           |
| 640x480@60Hz-IBM.VGA                           |
| 640x480@75Hz-VESA                              |
| 800x600@60Hz-VESA                              |
| 800x600@75Hz-VESA                              |
| 1024x768@60Hz-VESA                             |
| 1024x768@75Hz-VESA                             |
| 1280x1024@75HzVESA                             |
| Standard Timing                                |
| 1920x1080@60Hz-VESASTD                         |
| 1680x1050@60Hz-VESASTD                         |
| 1280x1024@60Hz-VESASTD                         |
| 1152x864@75Hz-VESASTD                          |
| 1280x720@60Hz-VESASTD                          |
| 1280x960@60Hz-VESASTD                          |
| 1600x900@60Hz-VESASTD                          |
| Video Timing                                   |
| [63]1920x1080p@119.88/120Hz@16:9@1:1           |
| [1]640x480p@59.94Hz@4:3@1:1                    |
| [2]720x480p@59.94Hz/60Hz@4:3@8:9               |
| [3]720x480p@59.94Hz/60Hz@16:9@32:27            |
| [4]1280x720p@59.94Hz/60Hz@16:9@1:1             |
| [96]3840x2160p@50Hz@16:9@1:1                   |
| [16]1920x1080p@59.94Hz/60Hz@16:9@1:1[Native=1] |
| [17]720x576p@50Hz@4:3@16:15                    |
| [18]720x576p@50Hz@16:9@64:45                   |
| [19]1280x720p@50Hz@16:9@1:1                    |
| [97]3840x2160p@59.94Hz/60Hz@16:9@1:1           |
| [31]1920x1080p@50Hz@16:9@1:1                   |
|                                                |

| DP[1.4]                                        |
|------------------------------------------------|
| Detailed Timing                                |
| 2560x1440@60Hz                                 |
| 2560x1440@120Hz                                |
| 2560x1440@144Hz                                |
| 2560x1440@165Hz                                |
| Entablished Timing                             |
| 720x400@70Hz-IBM.VGA                           |
| 640x480@60Hz-IBM.VGA                           |
| 640x480@75Hz-VESA                              |
| 800x600@60Hz-VESA                              |
| 800x600@75Hz-VESA                              |
| 1024x768@60Hz-VESA                             |
| 1024x768@75Hz-VESA                             |
| 1280x1024@75Hz-VESA                            |
| Standard Timing                                |
| 1920x1080@60Hz-VESASTD                         |
| 1680x1050@60Hz-VESASTD                         |
| 1280x1024@60Hz-VESASTD                         |
| 1152x864@75Hz-VESASTD                          |
| 1280x720@60Hz-VESASTD                          |
| 1280x960@60Hz-VESASTD                          |
| 1600x900@60Hz-VESASTD                          |
| Video Timing                                   |
| [63]1920x1080p@119.88/120Hz@16:9@1:1           |
| [1]640x480p@59.94Hz@4:3@1:1                    |
| [2]720x480p@59.94Hz/60Hz@4:3@8:9               |
| [3]720x480p@59.94Hz/60Hz@16:9@32:27            |
| [4]1280x720p@59.94Hz/60Hz@16:9@1:1             |
| [96]3840x2160p@50Hz@16:9@1:1                   |
| [16]1920x1080p@59.94Hz/60Hz@16:9@1:1[Native=1] |
| [17]720x576p@50Hz@4:3@16:15                    |
| [18]720x576p@50Hz@16:9@64:45                   |
| [19]1280x720p@50Hz@16:9@1:1                    |
| [97]3840x2160p@59.94Hz/60Hz@16:9@1:1           |
| [21]1020+1090+950H+916-0-91-1                  |

| Type-C           |                                 |
|------------------|---------------------------------|
| etailed Timing   |                                 |
| 2560x1440@60Hz   |                                 |
| 2560x1440@120H   | 2                               |
| 2560x1440@144H   | z                               |
| 2560x1440@165H   | z                               |
| Entablished Tim  | ing                             |
| 720x400@70Hz-IBI | M.VGA                           |
| 640x480@60Hz-IB  | M.VGA                           |
| 40x480@75Hz-VE   | SA                              |
| 300x600@60Hz-VE  | SA                              |
| 800x600@75Hz-VE  | SA                              |
| 024x768@60Hz-V   | ESA                             |
| 1024x768@75Hz-V  | /ESA                            |
| 280x1024@75Hz-   | VESA                            |
| tandard Timing   |                                 |
| 920x1080@60Hz-   | VESASTD                         |
| 680x1050@60Hz    | VESASTD                         |
| 280x1024@60Hz-   | VESASTD                         |
| 152x864@75Hz-V   | ESASTD                          |
| 280x720@60Hz-V   | ESASTD                          |
| 280x960@60Hz-V   | ESASTD                          |
| 600x900@60Hz-V   | ESASTD                          |
| ideo Timina      |                                 |
| 53]1920x1080p@   | 19.88/120Hz@16:9@1:1            |
| []640x480p@59.9  | 4Hz@4:3@1:1                     |
| ]720x480p@59.9   | 4Hz/60Hz@4:3@8:9                |
| 3]720x480p@59.9  | 4Hz/60Hz@16:9@32:27             |
| 4]1280x720p@59.  | 94Hz/60Hz@16:9@1:1              |
| 6]3840x2160p@    | 0Hz@16:9@1:1                    |
| 6]1920x1080p@    | 59.94Hz/60Hz@16:9@1:1[Native=1] |
| 17]720x576p@50I  | Hz@4:3@16:15                    |
| 18)720x576p@50   | Iz@16:9@64:45                   |
| 1911280x720p@50  |                                 |
| 97]3840x2160p@   | 59.94Hz/60Hz@16:9@1:1           |
| 3111920x1080n@   | 50Hz@16-9@1-1                   |

**DECOGF**AR

## DECOG

### **Manufacturer's 1-Year Limited Warranty**

The manufacturer warrants that all parts and components are defect free in materials and workmanship for 1 year. This warranty is valid only in accordance with the conditions set forth below:

- 1. The warranty extends only to the original consumer purchaser and is not transferable. In addition, proof of purchase must be demonstrated.
- 2. This limited warranty is the only written or express warranty given by the manufacturer. Any implied warranty of merchantability or fitness for a particular purpose on this product is limited in duration to the duration of this warranty. Some states do not allow limitations on how long an implied warranty lasts, so the above limitation may not applyto you.
- 3. This warranty gives you specific legal rights. You may also have other rights which vary by state.

### Procedure for Replacement or Return within the 1 Year:

To return the product for replacement or refund within the 1 year, the original purchaser must pack the product securely and send it postage paid with a description of the reason for replacement or refund, proof of purchase, and include your order number on the package, to the following address:

Deco Gear 80 Carter Drive Edison, NJ 08817

Other contact info Phone: 844-413-2646 Customer Service Email: customerservice@decogear.com

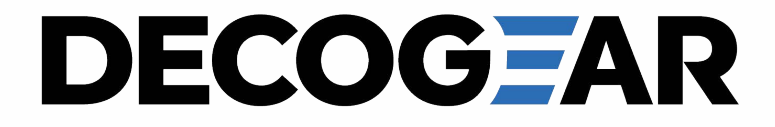